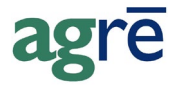

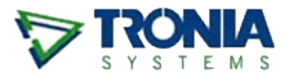

# IMPORTING FROM DIGITAL AG

Use Import Digital Ag and turn bookings and crop records from Agrian into Quotes/Work Orders in agrē.

| Manport Man New Search 🖾 View Details 🔇 Exit |               |           |                |             |              |              |        |            |          |
|----------------------------------------------|---------------|-----------|----------------|-------------|--------------|--------------|--------|------------|----------|
| _                                            | Create Date 🔺 | Member No | Member Name    | Record ID   | Record Type  | Expiry Date  | Season | Created By | Imported |
|                                              | Oct 05, 2021  | 89474     | Orlesky, Brian | 20211006-03 | BookingGroup |              | 2021   | Test Data  |          |
| >                                            | Oct 06, 2021  | 7526      | Kleuger, Pete  | 20211006-01 | CropRecord   | Oct 31, 2021 | 2021   | Test Data  |          |
|                                              | Oct 06, 2021  | 7526      | Kleuger, Pete  | 20211006-02 | BookingGroup | Oct 31, 2021 | 2021   | Test Data  |          |

#### What you'll find:

| Setup                              | 1 |
|------------------------------------|---|
|                                    |   |
| Importing Booking and Crop Records | 2 |

## Setup

There's a one-time task that needs to be completed before you can start importing from Digital Ag.

### agrē Security

Users will need permission to import.

| 🔽 Edit Rol <mark>e: Lord of the Universe</mark> |                                  |                       |             |  |  |  |  |  |  |
|-------------------------------------------------|----------------------------------|-----------------------|-------------|--|--|--|--|--|--|
| 🔚 Save 🔺 Delete 🔇 Exit                          |                                  |                       | 4           |  |  |  |  |  |  |
| Role Permissions                                |                                  |                       | 1           |  |  |  |  |  |  |
| Accounts Receivable Inventory Accounts          | Payable   General Ledger   Blend | ling   Agronomy   Adm | inistration |  |  |  |  |  |  |
| Item                                            | Action                           | Allow                 | Deny?       |  |  |  |  |  |  |
| Digital AG Import                               | Enable on menu                   | Enable on menu        |             |  |  |  |  |  |  |
| Discount Groups                                 | Enable on menu                   | <b>V</b>              |             |  |  |  |  |  |  |
|                                                 | Manage                           |                       |             |  |  |  |  |  |  |

File > Security > Manage Roles

Not all users may need *Digital Ag Import* permission checked, but at least one user should be allowed to perform all tasks.

## Importing Digital Ag Booking and Crop Records

Importing from Digital Ag will create one Quote/Work Order per record.

Each Quote may contain one or multiple items.

Digital Ag records are imported from the *Import Quotes* window.

| <b>V</b> I | V Import Quotes                             |           |                |             |              |              |        |            |          |  |
|------------|---------------------------------------------|-----------|----------------|-------------|--------------|--------------|--------|------------|----------|--|
| ø          | 🖉 Import 🙀 New Search 🖾 View Details 😣 Exit |           |                |             |              |              |        |            |          |  |
|            | Create Date 🔺                               | Member No | Member Name    | Record ID   | Record Type  | Expiry Date  | Season | Created By | Imported |  |
|            | Oct 05, 2021                                | 89474     | Orlesky, Brian | 20211006-03 | BookingGroup |              | 2021   | Test Data  |          |  |
| >          | Oct 06, 2021                                | 7526      | Kleuger, Pete  | 20211006-01 | CropRecord   | Oct 31, 2021 | 2021   | Test Data  |          |  |
|            | Oct 06, 2021                                | 7526      | Kleuger, Pete  | 20211006-02 | BookingGroup | Oct 31, 2021 | 2021   | Test Data  |          |  |
| 30         | ⊋uotes found                                |           |                |             |              |              |        |            |          |  |

Accounts Receivable > Import Digital Ag

By default, all records that have not been imported are shown.

To view records that have already been Imported, change the search criteria.

| V Import Quotes                                                                                                    |   |  |
|----------------------------------------------------------------------------------------------------|---|--|
| 📝 Import 🙀 New Search 🖾 View Details 😣 Exit                                                                                                    |   |  |
| C 👽 Import Quotes - Search                                                                                                    | × |  |
| C Search Start Over Start Over Start Over                                                                                                    |   |  |
| C Member No: A Member No: A Mem |   |  |
| Imported: C No C Yes                                                                                                    |   |  |
| Created Date: Any Date<br>C Date Range Oct 18, 2021 v to Oct 25, 2021 v                                                                                                    |   |  |

#### View Details

| <u>-</u>    | 1                |                      |          |          |                    |          |
|-------------|------------------|----------------------|----------|----------|--------------------|----------|
| <b>V</b> Ex | cit              |                      |          |          |                    |          |
| P           | roduct Code      | Product Desc         | Quantity | UOM      | Product Booking ID | Imported |
| > 3         | e480e0b-5ce2-42{ | Blazer               | 50.0     | [foz_us] |                    |          |
| fe          | 23e678-df60-4f76 | OCTTAIN XL HERBICIDE | 50.0     | [foz_us] |                    |          |

| 1 | ➤ Quote Import Items          |            |                |                    |            |         |             |    |              |                   | ×       |
|---|-------------------------------|------------|----------------|--------------------|------------|---------|-------------|----|--------------|-------------------|---------|
|   | Create Work                   | Order      | Start Ov       | er 😢 Exit          |            |         |             |    |              |                   |         |
|   | Member                        |            | Kleuger.       | Pete (7526)        |            |         |             |    |              |                   |         |
|   | Record Type:<br>Created Date: |            | Booking        | iroup              |            |         |             |    |              |                   |         |
|   |                               |            | -<br>Oct 06, 2 | 021                |            |         |             |    |              |                   |         |
|   | Location:                     |            | St. Albert     | •                  |            |         |             |    |              |                   |         |
| L |                               |            |                | Co-op AgZone FIELD |            |         | agre        |    |              |                   |         |
| ( |                               | Product Co | de             | Product Desc       | Quantity   | UOM     | Product Coo | le | Product Desc | Quantity UOM      |         |
|   | $\mathbf{M}$                  | 78088c1c-  | 9666-480       | Potash 60          | 336,252.41 | [lb_av] |             |    |              |                   |         |
|   |                               |            |                |                    |            |         |             |    |              |                   |         |
| ( | 2) Map 💥                      | 1 Item     | found          |                    |            |         |             |    |              | Select All Desele | ect All |

Use the *Filter Products* criteria to find a matching item in agrē.

| 1 | 🔻 Quote - Map Item                                                 |                                                                                                    |             |                                       |                  | × |
|---|--------------------------------------------------------------------|----------------------------------------------------------------------------------------------------|-------------|---------------------------------------|------------------|---|
| 4 | 🗴 Map 📄 Start Over 🛛 🔇                                             | Exit                                                                                               |             |                                       |                  |   |
|   | Product Description:<br>Co-op AgZone FIELD Qtu<br>Import Quantity: | Potash 60<br>336,252.41 [Ib_av]<br>336,252.41 enter quan<br>units sele                             | ntity in    |                                       |                  |   |
|   | C Suggested Products:                                              | <no found<="" products="" suggested="" td=""><td>&gt;</td><td><b>v</b></td><td></td><td></td></no> | >           | <b>v</b>                              |                  |   |
|   | Search Products:                                                   | Filter Products Product Code: 10003                                                                |             | Manufacturer: <a>All Manufacturer</a> | acturers>        |   |
|   |                                                                    | Product Desc:                                                                                      |             | find matching item in agrē            | USearch Products |   |
|   |                                                                    | Prod Code                                                                                          | Description | n                                     | Unit Type        |   |
|   | $\sim$                                                             | 10003                                                                                              | 0-0-60      |                                       | MT               |   |
|   | (2)                                                                | ▶ 10003                                                                                            | 0-0-60      |                                       | LB               |   |
|   |                                                                    | select item and unit                                                                               | type        |                                       |                  |   |

The mapped item is added to the grid. When all items to be imported are mapped, click *Create Work Order*.

| 🔽 Quote Imp  | c Order                      | Start Ov  | er 😵 Exit    |            |           |              |              |                     |            |         | ×     |
|--------------|------------------------------|-----------|--------------|------------|-----------|--------------|--------------|---------------------|------------|---------|-------|
| Member:      | Member: Kleuger, Pete (7526) |           |              |            |           |              |              |                     |            |         |       |
| Record Type  | c                            | Booking   | Group        | items fo   |           |              |              | items added to agrē |            |         |       |
| Created Date | c                            | Oct 06, 2 | 021          | Items fro  | om Agria  | n            |              | quote/work order    |            | er      |       |
| Location:    |                              |           |              | - · 🖌      |           | _            |              | ×                   |            | _       |       |
|              |                              |           | Co-op AgZo   | ne FIELD   |           |              | a            | gre                 |            |         |       |
| Import       | Product C                    | ode       | Product Desc | Quantity   | / UOM     | Product Code | Product Desc |                     | Quantity   | UOM     |       |
|              | 78088c1c                     | -9666-480 | Potash 60    | 336,252.41 | l [lb_av] | 10003        | 0-0-60       |                     | 336,252.41 | LB      |       |
|              |                              |           |              |            |           |              |              |                     |            |         |       |
| Мар          | 1 Iten                       | n found   |              |            |           |              |              | S                   | elect All  | Deselec | t All |